# 1. Használat előtti tudnivalók

Köszönjük érdeklődését a Bolthely – MPL API csomagfeladással kapcsolatban!

Küldeményeit küldheti házhoz, a népszerű MPL PostaPontokra, vagy MPL csomagautomatákba is – az összes szállítási mód elérhető vált, közvetlenül a webáruházából!

Az MPL API csomagfeladáshoz érvényes szerződés szükséges.

Ha Önnek nincs MPL szerződése, kérjük, hogy jelezze igényét nekünk az űrlap kitöltésével.

A szolgáltatás regisztrációhoz kötött, kérjük, hogy olvassa el tájékoztatónkat a részletekért!

Köszönjük!

Kérjük, hogy webáruházában ellenőrizze a **Beállítások > Szállítás, fizetés > Külső szolgáltatások** oldalon, hogy az MPL-es szállítási módok (Magyar Posta PostaPont, Magyar Posta MOL és Coop átvételi pontok, Magyar Posta Csomagautomata, MPL házhozszállítás) aktívak-e Önnél.

A szállítási módoknál Csomagautomata és fixpontok esetén 20 kg, Postán maradó küldeményeknél 30 kg a súlyhatár!

# 2. MPL API Csomagfeladás beállítások a Bolthely webáruházban

Az MPL API csomagfeladási lehetőséget a Bolthely Adminisztrációs felületen a **Beállítások** > **Szállítás, fizetés** > **Külső szolgáltatások** menüpontban találja.

Válassza az "MPL API Csomagfeladás" csempét, és onnan a Beállítások lehetőséget!

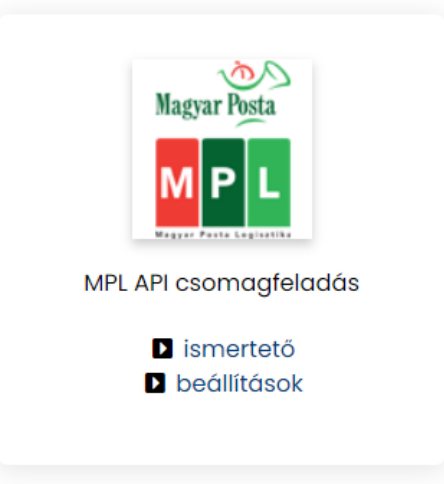

Az első használat előtt az MPL API szolgáltatáshoz szükséges adatokat adja meg.

| MPL vevőkód:          | 10 számjegyű számsor (00-val kezdődik), a postai szerző-   |  |  |  |  |  |
|-----------------------|------------------------------------------------------------|--|--|--|--|--|
|                       | désen találja meg.                                         |  |  |  |  |  |
| MPL Megállapodásszám: | A postai szerződésen megtalálható 8 jegyű számsor.         |  |  |  |  |  |
| MPL API key:          | A postai regisztráció visszaigazolása után az MPL Fej-     |  |  |  |  |  |
|                       | lesztői portálon találja meg.                              |  |  |  |  |  |
|                       | A 'prod' elnevezésű kulcsokat használja. További infor-    |  |  |  |  |  |
|                       | máció: MPL API                                             |  |  |  |  |  |
| MPL API Secret:       | A postai regisztráció visszaigazolása után az MPL Fej-     |  |  |  |  |  |
|                       | lesztői portálon találja meg.                              |  |  |  |  |  |
|                       | A 'prod' elnevezésű kulcsokat használja. További infor-    |  |  |  |  |  |
|                       | máció: MPL API                                             |  |  |  |  |  |
| Bankszámlaszám:       | Bankszámlaszám, kötőjelek nélkül, 24 karakteres formá-     |  |  |  |  |  |
|                       | ban. Az MPL által beszedett árufizetés összeg erre a szám- |  |  |  |  |  |
|                       | laszámra kerül átutalásra.                                 |  |  |  |  |  |

| MPL Feladó címe:     | A címiraton megjelenő feladói címadat     |
|----------------------|-------------------------------------------|
| Kontakt telefonszám: | A címiraton megjelenő feladói telefonszám |
| Adószám:             | Adószám (opcionális)                      |

## 3. Rendelések feldolgozása

Az MPL szállítással kért megrendelések esetén a napi feladások végén (ahogy az asztali Címiratkitöltő programunk esetén is) kötelező a jegyzékzárás, ami így az összes, feladásra kijelölt küldemény adatát tartalmazza.

A rendelések kezelésének egyszerűsített folyamata (MPL oldalról):

- 1. rendelés feldolgozása, adatainak ellenőrzése, címiratkérés
- 2. további rendelés feldolgozása, adatainak ellenőrzése, címiratkérés
- 3. feldolgozás végén jegyzékzárás

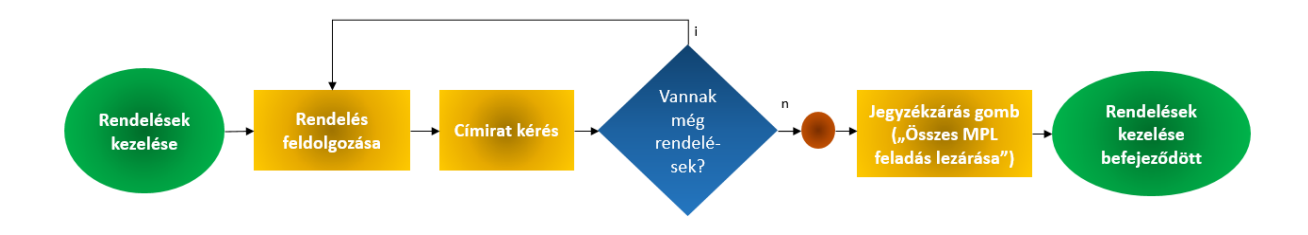

A beérkezett rendeléseket a **Rendelések > Rendelések** oldal találja.

| 2                                                                   | _                  |                                                                                   |                            |                                  | _                                             | 🖊 🖂 🖶                                         |
|---------------------------------------------------------------------|--------------------|-----------------------------------------------------------------------------------|----------------------------|----------------------------------|-----------------------------------------------|-----------------------------------------------|
| Nick, Név, E-m<br>tesztelok@po<br>Postás Arank<br>tesztelok@posta.t | 1<br>osta.hu<br>ka | <mark>Szállítási cím</mark><br>Magyarország<br>5000 Szolnok<br>Bartók Béla út 120 | <b>Tel.</b><br>+3617678282 | Megerősítve<br>2022.02.16. 14:23 | 2<br>Fizetés/szállítás<br>MPL házhozszállítás | Jelenlegi státusz<br>Új rendelés <del>-</del> |
| Vevő megjeç                                                         | gyzése: Megje      | gyzés                                                                             |                            |                                  |                                               | MPL törlés 4                                  |
| Menny.                                                              | #                  | Termék                                                                            |                            |                                  | Egysé                                         | gár Ár                                        |
| 1 db                                                                | 00001              | Termék l                                                                          |                            |                                  | 1.49                                          | 9 Ft 1.499 Ft                                 |
| 1 db                                                                | SzKtg              | Szállítási költség - MPL házho                                                    | ozszállítás                |                                  | 1.29                                          | 0 Ft 1.290 Ft                                 |
|                                                                     |                    |                                                                                   |                            |                                  |                                               | 2.789 Ft                                      |

A megrendelő adatai (1) mellett a kért szállítási mód (2) is szerepel a rendelésösszegző blokkban.

Ha szeretne címiratot kérni a rendeléséhez, azt az **MPL címke** (3) gombra kattintva tudja megtenni.

Amennyiben a rendelés adataiban változás áll be, lehetősége van a beküldött adatokat a postai rendszerből törölni az **MPL törlés** gombra (4) kattintva, majd az **MPL címke** (3) gombbal új címkét igényelni a rendeléséhez.

#### MPL API – a Bolthelynél (2022.02.25.)

A rendelésrészletező oldalon a megrendelt termékek lista alatt három blokkban találja meg a rendelés adatait:

- a Megrendelő oszlopban a vásárló adatait tudja szükség szerint szerkeszteni. Kérjük, hogy mindenképpen ellenőrizze a megadott adatok helyességét! A kézbesítéshez szükséges információt a Megjegyzés (futárnak) mezőben (megjelenik a címiraton) tudja megadni,
- a középső blokkban a Feladó/Webáruház adatai szerepelnek,
- a harmadik oszlopban a rendelés paramétereit módosíthatja, amit a következőkben részletezünk.

Csomag súlya: kötelezően töltendő mező, alapértelmezés szerint grammban kell megadni. A rendelés súlyát (csomagolóanyaggal) írja be ide.

Csomag mérete: elsősorban Csomagautomata esetén szükséges tölteni (a helyes rekeszméret kiválasztása miatt). Az alábbi méretek léteznek: S, M, L.

Mérethatárok:

| S | max. 31x25x7 cm  |
|---|------------------|
| Μ | max. 50x31x16 cm |
| L | max. 50x31x35 cm |

Amennyiben a rendelését csak több csomagban tudja teljesíteni, a **Plusz csomag hozzáadása** gombra kattintva a rendeléshez tartozó további csomagok adatait is meg tudja adni. (Nem minden szállítási mód esetén jelenik meg ez a gomb).

A Csomag törlése gombra kattintva az utolsó csomagot tudja törölni.

| Csomag                  |                     |   |   |
|-------------------------|---------------------|---|---|
| 1. Csomag súlya 🤀 *     | 1000                | g | ~ |
| 1. Csomag mérete        | S (max. 31x25x7 cm) | 1 | ~ |
| 2. Csomag súlya 🤂 *     | 2000                | g | ~ |
| 2. Csomag mérete        | S (max. 31x25x7 cm) |   | ~ |
| Csomag törlése          |                     |   |   |
| Plusz csomag hozzáadása |                     |   |   |

Őrzési idő: javasolt beállítás MPL Üzleti csomag esetén az 5 munkanap.

Kézbesítés módja: a vásárló által választott kézbesítési mód. Nem módosítható a felületen.

Postára adás tervezett dátuma: a csomag tervezett feladás napja.

### MPL API – a Bolthelynél (2022.02.25.)

Címke típusa: feladásához többféle címirat közül választhat, azonban öntapadós címirat alapanyagot továbbra is csak az A5-öshöz nyújt az MPL (A5 vagy A5inA4 címirattípusok).

További információt az elérhető címirattípusokról a következő linken talál: <u>https://www.posta.hu/static/internet/download/MPL\_API\_Cimirat\_tipusok.pdf</u>

A Bolthely webáruházakban a következő többletszolgáltatások érhetők el:

- Árufizetés (utánvét): amennyiben a rendelés utánvétes, itt kell megadni annak összegét. Az összeg megadása után kerül a többletszolgáltatás kiválasztásra.
- 1 munkanapos időgarancia: a küldeményt az ÁSZF-ben meghatározott feltételek teljesülése esetén – az MPL a feladó által a címiraton feltüntetett címen, a címzett eltérő rendelkezése hiányában garantáltan a felvétel napját követő munkanapon kézbesíti, a kézbesítést megkísérli, illetve eljuttatja a megadott címhelyre.
- Időablak: A küldeményt az MPL a kiválasztott időablakban kézbesíti, 4 időablak közül választhat (településtől függően).
- Törékeny: az MPL a "Törékeny"-ként feladott küldeményeket az épsége megóvása érdekében a nem törékeny tartalmú postai küldeményektől megkülönböztetett módon kezeli.
- Terjedelmes: ha a küldemény hossza 1000 mm-nél nagyobb, de nem haladja meg a 2400 mm-t, vagy összmérete (hosszúság + szélesség + magasság) 1800 mm-nél nagyobb, de nem haladja meg a 3000 mm-t, illetve ha az alakja miatt az egységképzőben történő elhelyezéséből következően eltérő kezelést kíván. Pl. kidomborodó, kilógó felületekkel határolt, elhelyezése kihasználatlan helyet eredményez (pl.: henger), vagy elkülönített kezelést igényel (pl.: kerékpár, bútor, növény).
- Értéknyilvánítás: ha az Értéknyilvánítás többletszolgáltatás ki van választva, akkor a rendelés végösszege lesz az Értéknyilvánításnál feltüntetve (ellenkező esetben 0 Ft kerül a címiratra, és a jegyzékbe). Az értéke MPL Üzleti csomag esetén maximum 2.000.000 Ft lehet, Csomagautomata esetén maximum 200.000 Ft. 40 kg feletti küldemények esetén az Értéknyilvánítás összeg megadása kötelező!

A rendelés adatainak ellenőrzése és a többletszolgáltatások szükség szerinti megadása után a képernyő alsó részén található **Küldés** gombra kattintva kezdeményezheti a rendeléshez a címirat kérését.

Ha minden adat helyesen került megadásra, a következő oldalon letöltheti a rendeléshez készült címiratokat.

| bolthely                                                 | 🐂 Rendelések 👻                          | 🏶 Termékek 🗸        | 🗲 Beállítások 🗸                                                                                                    | 🖹 Egyéb tartalmak 🗸                                                         | 📽 Felhasználók 👻                             | 🗠 Statisztikák 🗸          |          | Admin 🗸        |
|----------------------------------------------------------|-----------------------------------------|---------------------|----------------------------------------------------------------------------------------------------|-----------------------------------------------------------------------------|----------------------------------------------|---------------------------|----------|----------------|
| 😣 MPL feladás                                            |                                         |                     |                                                                                                    |                                                                             |                                              |                           |          |                |
| Próba üzemm<br>Az MPL feladás te:                        | nód<br>sztelésére szolgál. Éles         | ítés csak szerződés | megkötése után vé                                                                                                    | gezhető.                                                                    |                                              |                           |          |                |
| Sikeres küld<br>Kõvetési szám(<br>PNZPS500000<br>E AKIOW | és<br>ok):<br>356<br>4MKZW5kc3RyZWF1CmV | /uZG9iagp4cmVmCjA   | ıgMzgKMDAwMDAw                                                                                                    | . 1 / 2   - 100%                                                            | • +   I 🚸                                    |                           | <u>+</u> | <del>o</del> : |
|                                                          |                                         | •                   | Fidadi: Vecification Control of Control of C | N. 22% SOCO2560 002 5000 000000<br>20218921 (AY SANDOX 08 KFT )<br>webánház | MAGYAR POST<br>MPL UZLETI CS<br>Felvit:<br>5 | A ZRT. SO<br>CMAG Ngu Mga |          |                |

A következő rendeléshez a címirat alatti **Vissza** gombra, vagy a **Rendelések > Rendelések** menüpontot választva juthat.

A rendelések feldolgozásakor előfordulhatnak olyan esetek, amelyeknél adatbeküldés közben hibaüzenetet kapunk. A hibaüzenetek piros háttérszínű téglalapban lévő tájékoztató szövegként kerülnek megjelenítésre:

130: Csomagautomata kézbesítési hely esetén a címzett telefonszám csak mobil lehet

A kapott hibaüzenet alapján a rendelés adatait javítunk kell. Fontos, hogy amíg ez nem történik meg, addig címiratot sem tudunk igényelni a rendelésünkhöz.

Amikor végeztünk a napi feladással, a jegyzékzárás következik. Ez a lépés feltétlen szükséges ahhoz, hogy adatait az MPL használni tudja, és a csomagjait Ön is fel tudja adni.

Fontos, hogy jegyzékzárást mindig az utolsó küldemény feldolgozása után kezdeményezzük csak (tehát ne rendelésenként), ezzel érhető el, hogy a feladandó csomagjaink egy jegyzékre kerüljenek!

A jegyzékzárást Bolthelyes webáruházunknál a **Rendelések** > **Rendelések** menüpont segítségével tehetjük meg.

A rendeléseink alatt az Összes MPL feladás lezárása gombra kattintva indíthatjuk a jegyzékzárást.

🔁 Összes MPL feladás lezárása

A gombra kattintva áttekinthetjük a feladásra kijelölt küldeményeket, letölthetjük a címiratokat (ha még nem tettük ezt meg), majd kattintsunk a **Tovább** gombra.

Sikeres jegyzékzárás után letölthetjük a feladandó küldeményeinket tartalmazó jegyzéket.